# 4.8 Projects: Map, Notes & To Do Functions

Version V3.10.32: 24 March 2012

### Overview

This UserGuide discusses three simple but very useful *Projects* tools: The *Map*, *Notes* and *To Do* functions.

#### Мар

Need directions to a new project site? Just click *Map*, print, and head on over there.

If you are running **iProjects** on your iPhone or iPad, it's even easier; your map to their location is in your hand.

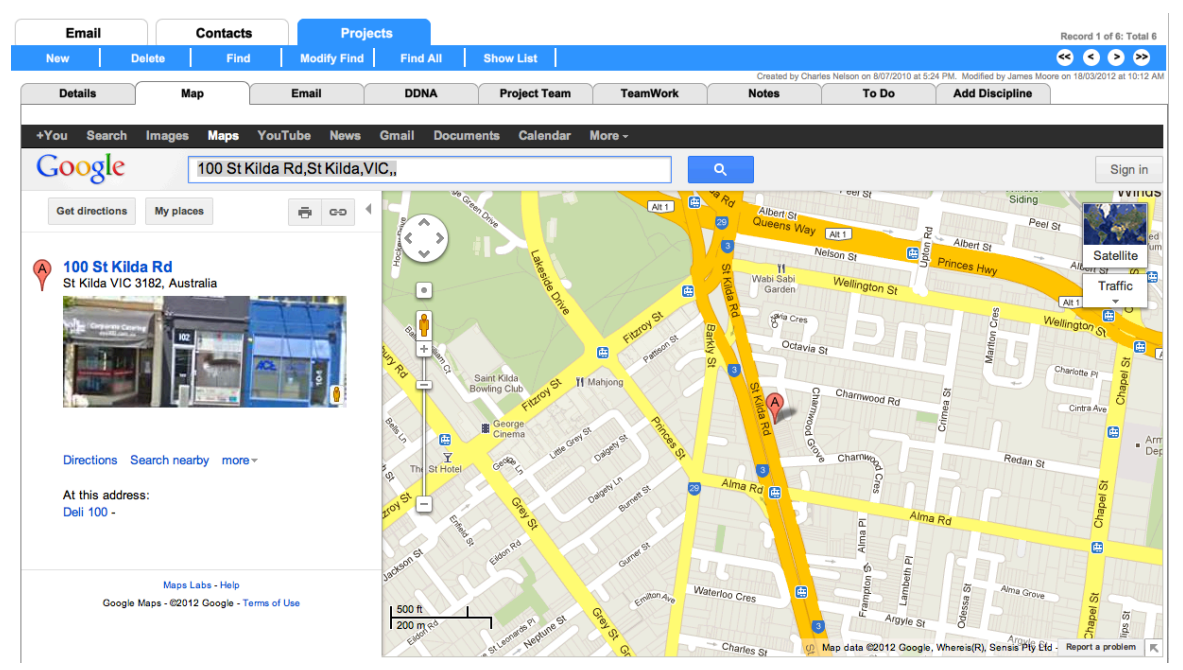

If you are connected to the Internet, clicking the **Map** tab will take you straight to a Google map of the address of the project whose record you are on – provided that the project record shows a street address.

## Notes

The Notes function provides for the entry of virtually unlimited information about a project that is not otherwise captured in the *Details* page.

| ↑   ← →   ? Projects |            |          |                                   | Quicksearch         |                             |                    |                |                                  |                               |
|----------------------|------------|----------|-----------------------------------|---------------------|-----------------------------|--------------------|----------------|----------------------------------|-------------------------------|
| Email                | Co         | ontacts  | Projec                            | ts                  |                             |                    |                |                                  |                               |
| New                  | Delete     | Find     | Modify Find                       | Find All            | Show List                   |                    |                |                                  |                               |
|                      |            |          |                                   |                     |                             |                    | Created by Cha | arles Nelson on 8/07/2010 at 5:2 | 4 PM. Modified by James Moore |
| Details              | Мар        | T T      | Email                             | DDNA                | Project Team                | TeamWork           | Notes          | To Do                            | Add Discipline                |
|                      |            |          |                                   |                     |                             |                    | Create ToDo    |                                  |                               |
|                      |            | New 1    | itle: About Megatowe              | ers                 | Date: 25/03/2012            | By: Charles Nelson | Insert image   |                                  |                               |
| ► 605 About          | Megatowers | <u> </u> | <u>legaTowers</u> is a "fake" pro | oject, used as a tr | aining & demonstration aid. | *                  |                |                                  |                               |

Unless you have keen eyesight, this screen shot may be a little hard to read here, but it provides:

# iProjects

- A list (left)of all Notes assigned to the project.
- A text field (centre) that displays the title, date, and name of the person who created the Note, at the top, plus a scrollable, unlimited field where you can enter a Note of any length.
- A container field (right) where you can paste in any graphic that helps explain the note, such as a drawing or photo.

Clicking the red arrow at the left of a Note in the list displays the record for that Note. You can create unlimited numbers of notes for each project. Create a new project Note by clicking the <u>New</u> button at the top of the Notes list.

You can attach a **To Do** item to any **Note**, by clicking the <u>Create Note</u> button when you are on a particular Note (see below). This brings the Note to own attention as a reminder, or to the attention of any team member, by causing it to be referenced on your, or your team member's Home page. This function provides an instant link from a brief reminder – in front of you or your colleague – to a fully detailed issue that requires attention. You can view any related **To Do** item by clicking the <u>View To Do</u> button.

# The To Do List

The **To Do** function connects your internal team members to tasks that need doing. New project **To Do** items can be created by using the <u>New</u> button at the right edge of a list item, and can be viewed by clicking the <u>View To Do</u> button.

| Arojects |              |                |          | 225A - Megatowers Training Sample (Current) |          |               |                                |                   |                          |                               |                                |
|----------|--------------|----------------|----------|---------------------------------------------|----------|---------------|--------------------------------|-------------------|--------------------------|-------------------------------|--------------------------------|
| Email    |              | Contacts       |          | Projects                                    |          |               |                                |                   |                          |                               | Record 1 of 6: Total 6         |
| New      | Delete       | Find           | Modif    | y Find                                      | Find All | Show List     |                                |                   |                          |                               | « < > »                        |
|          |              |                |          |                                             |          |               |                                | Created by Charle | s Nelson on 8/07/2010 at | 5:24 PM. Modified by James Mi | pore on 18/03/2012 at 10:12 AM |
| Details  | T T          | Мар            | Email    | Υ Υ                                         | DDNA     | Project Team  | TeamWork                       | Notes             | To Do                    | Add Discipline                |                                |
| Priority | Date Created | Created By     | Due Date | Assigned To                                 |          | Key Contact   | Text                           |                   | New                      |                               |                                |
|          | 16/12/10     | James Moore    |          |                                             | •        |               | Test Project ToDo              |                   |                          |                               | View Note 🍵 ≏                  |
|          | 9/3/12       | Charles Nelson | 13/3/12  | Charles Nelso                               | n 🕨      |               | Revise UserGuide details       |                   |                          |                               | View Note                      |
|          | 9/3/12       | Charles Nelson | 16/3/12  | Charles Nelso                               | n 🕨      | Steven Turner | Create extra ToDo message      | s for training    |                          |                               | View Note                      |
|          | 9/3/12       | Charles Nelson | 23/3/12  | Charles Nelso                               | n 🕨      | Barry Gale    | Review Structural list for Tea | amwork            |                          |                               | View Note                      |
|          | 9/3/12       | Charles Nelson | 30/3/12  | Charles Nelso                               | n 🕨 🕨    | Ron Hose      | Discuss M&E list for Teamwo    | ork               |                          |                               | View Note                      |

This screen shot is also not for the vision-impaired. It includes the **To Do** priority, date created, who created it, a date by which action is required, who the **To Do** is assigned to for action, the Key Contact it is assigned to (if any) and a brief text field identifying the note it relates to.

*To Do* priorities color-coded and are assigned by the dropdown Priority field, as shown in the legend below. See UserGuide 1.4 **To Do** for more information.

|--|

Note that two of the **To Do** items for this project are linked to project Notes and are assigned to Charles Nelson; the others are not (see **Notes** above). The graphic below shows these two project **To Do** items, related to the Megatowers Training project.

| To Do    |                                         |                   |                | Assigned To: Charles N                | elson |   |
|----------|-----------------------------------------|-------------------|----------------|---------------------------------------|-------|---|
| Priority | Project Name                            | Contact Name      | Assign To      | Text                                  |       |   |
|          | •                                       | S2F Pty Ltd (QLD) | Charles Nelson |                                       | 1     | * |
|          | Megatowers Training                     | Anthony Flannery  | Charles Nelson | Sample ToDo item                      | 0     |   |
|          | psmj meeting                            | Barry Gale        | Charles Nelson | Contact Barry to discuss setting up a | 0     |   |
|          | Internal Test                           | David Sutherland  | Charles Nelson | Set up review meeting with David      | 1     |   |
|          | <ul> <li>Megatowers Training</li> </ul> | •                 | Charles Nelson | Test Project ToDo                     | Û     |   |